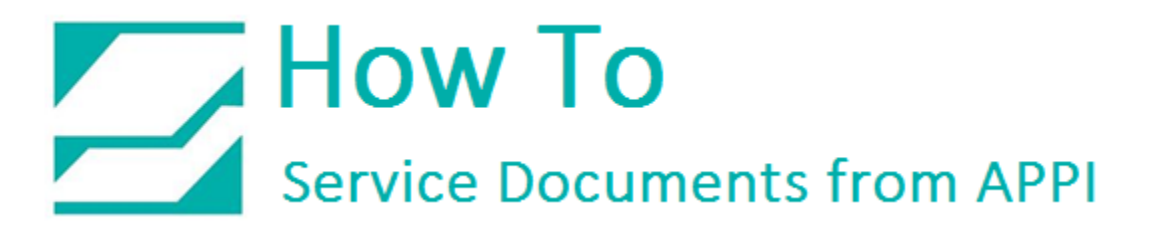

### Document: #HT000110

**Document Title: Labelview Configuration** 

### Product(s): Ti-1000Z

### **Procedure:**

This procedure is applicable to Labelview Version 10.02, 2012 – 2014.

Open Labelview. In the **Configuration** window, click the arrow to the right of the **Grid Tab** to display the **Printing Tab**.

| Configurati                                | on ×                     |
|--------------------------------------------|--------------------------|
| 🖣 📄 Document 🚺 Display 🧾                   | Default folders 🔣 Grid 🕨 |
| ✓ Load the printer settings saved in the d | ocument                  |
| Load the printer saved in the document     |                          |
|                                            |                          |
| Do not display warning messages            |                          |
| Default view mode                          | Saved 🗸                  |
| Create a backup copy (.BAK)                |                          |
| Open documents as 'Read only' mode by      | y default                |
| Auto save document                         | 0 🔺 minutes              |
|                                            |                          |
|                                            |                          |
|                                            |                          |
|                                            |                          |
| ОК                                         | Cancel <u>H</u> elp      |

# How To Service Documents from APPI

Select the **Printing Tab**, and make sure the **"Keep the print dialog box open after print job"** box is checked.

| Configuration                                   |
|-------------------------------------------------|
| 🔹 🖉 Display 🔄 Default folders 🔯 Grid 🖾 Printing |
| Format                                          |
| Simple V                                        |
| Others                                          |
| Update date during printing                     |
| ✓ Hide Cancel Print Dialog box                  |
| Enable test printing                            |
| Do not log test printing                        |
| In case of cancelling, finish the current page  |
| Very the print dislashey open after print ich   |
| Neep the print dialogoox open after print job.  |
| 11                                              |
|                                                 |
|                                                 |
|                                                 |
|                                                 |
|                                                 |
| OK Cancel <u>H</u> elp                          |

Once printed, this form stays up on the screen, and the printing process can be repeated.

# How To Service Documents from APPI

|                                                                                                    | Print - [Document1]                                                                                                    |
|----------------------------------------------------------------------------------------------------|----------------------------------------------------------------------------------------------------|
|                                                                                                    | General Form                                                                                                    |
| Hern № F<br>Tyja= 0<br>0<br>WWWW                                                                             | Printer          Ørinter         Ørinter         Status :       Ready         Print in a file         Print a test    Configuration |
| Print preview<br>Printer : Zebra 110Xi4 (203dpi),->USB003<br>Quantity : 0<br>Database : None,Current records | Quantity<br>Labels<br>Copies of each label<br>Copies of each page<br>1<br>Total<br>1<br>More                                        |
| Help Performance                                                                                             | Print Close                                                                                                    |

If the **Print Quantity** field is not set up in this form, the number of labels can be entered under the General form (below).

| Print -                                                                                     | [Zebra 200 dpi stored label 1.lbl] | ×     |
|---------------------------------------------------------------------------------------------|------------------------------------|-------|
|                                                                                             | General Form                       |       |
|                                                                                             | Item # 0                           |       |
|                                                                                             | Bar code number 0                  |       |
| Item &: O<br>Type O                                                                         | Description 0                      |       |
|                                                                                             | Number of items 0                  |       |
|                                                                                             | Print Quantity 1                   |       |
|                                                                                             |                                    |       |
| Print preview                                                                               |                                    |       |
| Printer : Zebra 110Xi4 (203dpi),->USB003<br>Quantity : 1<br>Database : None,Current records |                                    |       |
| Help Performance                                                                            | Print                              | Close |

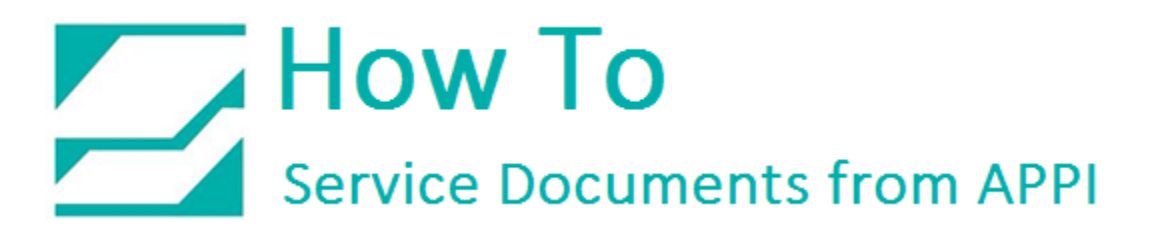

### Page Setup:

In LabelView, click "File", then "Label/Page setup"

| File | Edit View Obje        | cts Data source |
|------|-----------------------|-----------------|
| 1    | New                   | Ctrl+N          |
| 2    | Open                  | Ctrl+O          |
|      | Import                | •               |
|      | Close                 |                 |
|      | Close All             |                 |
|      | Save                  | Ctrl+S          |
|      | Save As               | Shift+F3        |
|      | Export                |                 |
| dall | Label/Page setyp      |                 |
| ٩    | Select printer        | F5              |
|      | Printer setup         | Shift+F5        |
| \$   | Print                 | Ctrl+P          |
|      | Propertjes            |                 |
|      | 1 Zebra 200 dpi store | ed label 1.lbl  |
|      | 2 zebra 300 dpi store | d label 2.lbl   |
|      | 3 C: \Users\\RAP la   | ibel.lbl        |
|      | Enter passgord        |                 |
|      | Exit                  |                 |

Make sure the settings are as follows, then click "OK".

# How To Service Documents from APPI

### Stock Tab:

|                    | Ind to the Cont          |              |         |
|--------------------|--------------------------|--------------|---------|
| Stock              |                          | Page Margins | 1 V     |
| Гуре               |                          |              | ¥       |
| Name               |                          |              |         |
|                    |                          | Preview      | *       |
| Number of labels : | 1                        | Treview      |         |
|                    |                          | -            |         |
| Label size :       | 1.000 x<br>2.500(inches) |              |         |
|                    |                          |              |         |
| Page size : 0      | Customized               |              |         |
| 1                  | 2.500(inches)            |              | 1       |
| Background ·       |                          |              |         |
| <none></none>      | ~                        | 1            |         |
|                    |                          | 1            |         |
| Comment            |                          |              |         |
|                    |                          |              |         |
|                    |                          | Save         | Demove  |
|                    |                          | Eave         | Tennave |
|                    |                          |              |         |
|                    |                          |              | 6       |
|                    |                          | 1.00         | 40.00   |

### Page Tab:

#### Label/Page setup Label/Page setup 4 Stock Add Label Page Margins Þ ↓ Stock I Label Page Argins ✓ Automatic sizing Page size(inches) Margins(inches) Preview Customized Printer default Left 0.000 Width 4.000 🔹 0.000 Тор 2.500 🗘 Height Portrait A C Landscape Settings... OK Cancel Help Settings... OK

Label Tab:

|                    | Continuous |         |  |
|--------------------|------------|---------|--|
| Label size(inches) |            | Preview |  |
| Width              | 4.000 🗘    |         |  |
| Height             | 2.500      |         |  |
| Corner roundness   | 0.000 🗘    |         |  |
| Number of labels   |            |         |  |
| Per row            | 1          |         |  |
| Per column         | 1          |         |  |
|                    |            |         |  |

Preview

Cancel

Help

Þ

### Margins Tab: